## When you request an invoice from the Australian Water School...

- If you request an invoice, our **preferred payment method is via Credit/Debit card**. We will email you a PayPal invoice for secure payment online.
- You will receive an email from <u>training@awschool.com</u> with a secure link to pay via PayPal with your Credit/Debit card.
- Please follow the screenshots for instructions.
- AWS staff will then manually enrol you in your course.
- Note: if you need to pay via bank transfer (EFT), click Register for your preferred course, and then 'Pay by Invoice' follow the prompts.

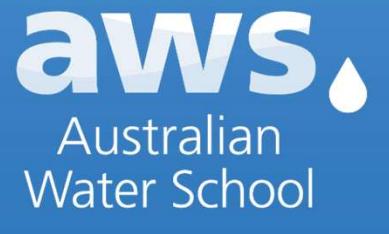

## **Example of PayPal INV**

Once you request an invoice, we'll send one automatically from PayPal.

A valid invoice email will look like this:

Click View and Pay Invoice to select payment by PayPal as Guest OR Debit/Credit Card

## Here's your invoice

WaterRA Ltd - custodians of the Australian Water School sent you an invoice for \$1.10 AUD

Due on receipt.

### Invoice details

Amount requested \$1.10 AUD

Invoice number 0793

#### View and Pay Invoice

Don't recognise this invoice?

Before paying, make sure you recognise this invoice. If you don't, report it. Learn more about common security threats and how to spot them. For example, PayPal would never use an invoice or a money request to ask you for your account credentials.

## Pay via Debit or Credit Card

## aws.

Jownload PDF

You'll be redirected to the INV and option to pay via Credit/Debit card or PayPal.

Select Debit or Credit Card to pay without logging in to any PayPal account.

| Research Issued : 8 Ju                                                | n 2023                                                                                                    |
|-----------------------------------------------------------------------|----------------------------------------------------------------------------------------------------|
| Due: 6 Ju                                                             | Amount due: \$1.10                                                                                                    |
| terRA Ltd - custodians of the Australian Water School                 |                                                                                                    |
| 50 Victoria Square                                                    |                                                                                                    |
| laide SA 5000                                                         | Select payment method:                                                                                                    |
| TRALIA S1.                                                            | 10                                                                                                    |
| /ACN: 32 127 974 261                                                  |                                                                                                    |
| v.awschool.com.au                                                     | Debit or Credit Card                                                                                                    |
| 61 0874242294                                                         | Commity Bay Red                                                                                                    |
| to                                                                    | You understand that your data will be                                                                                                    |
| Name                                                                  | subject to the PayPal Privacy                                                                                                    |
| Australian Water School                                               | Statement.                                                                                                    |
|                                                                       |                                                                                                    |
| laide SA 5251                                                         |                                                                                                    |
| TRALIA                                                                | Don't recognise this invoice?                                                                                                    |
| laide SA 5251<br>TRALIA<br>Email address                              | Don't recognise this invoice?<br>Report this invoice                                                                                                    |
| laide SA 5251<br>TRALIA<br>Email address                              | Don't recognise this invoice?<br>Report this invoice                                                                                                    |
| Email address                                                         | Don't recognise this invoice?<br><b>Report this invoice</b><br>If you don't recognise this invoice, report<br>it. PayPal would never use an invoice or a                                                                                          |
| aide SA 5251<br>TRALIA<br>Email address<br>ns                         | <ul> <li>Don't recognise this invoice?</li> <li>Report this invoice</li> <li>If you don't recognise this invoice, report<br/>it. PayPal would never use an invoice or a<br/>money request to ask you for your accounce<br/>credentials</li> </ul> |
| laide SA 5251<br>TRALIA<br>Email address<br>ns                        | Don't recognise this invoice?<br>Report this invoice<br>If you don't recognise this invoice, report<br>it. PayPal would never use an invoice or a<br>money request to ask you for your accoun-<br>credentials.                                    |
| laide SA 5251<br>TRALIA<br>Email address<br>ns<br>x\$1.00   GST (10%) | Don't recognise this invoice?<br>Report this invoice<br>If you don't recognise this invoice, report<br>it. PayPal would never use an invoice or a<br>money request to ask you for your accoun-<br>credentials.                                    |
| Email address                                                         |                                                                                                    |

Tax invoice from WaterRA Ltd - custodians of the Australian Water School

If paying by Debit or Credit Card, securely put your details in then select

Pay now.

The AWS team will receive an alert from your payment and enrol you in your course.

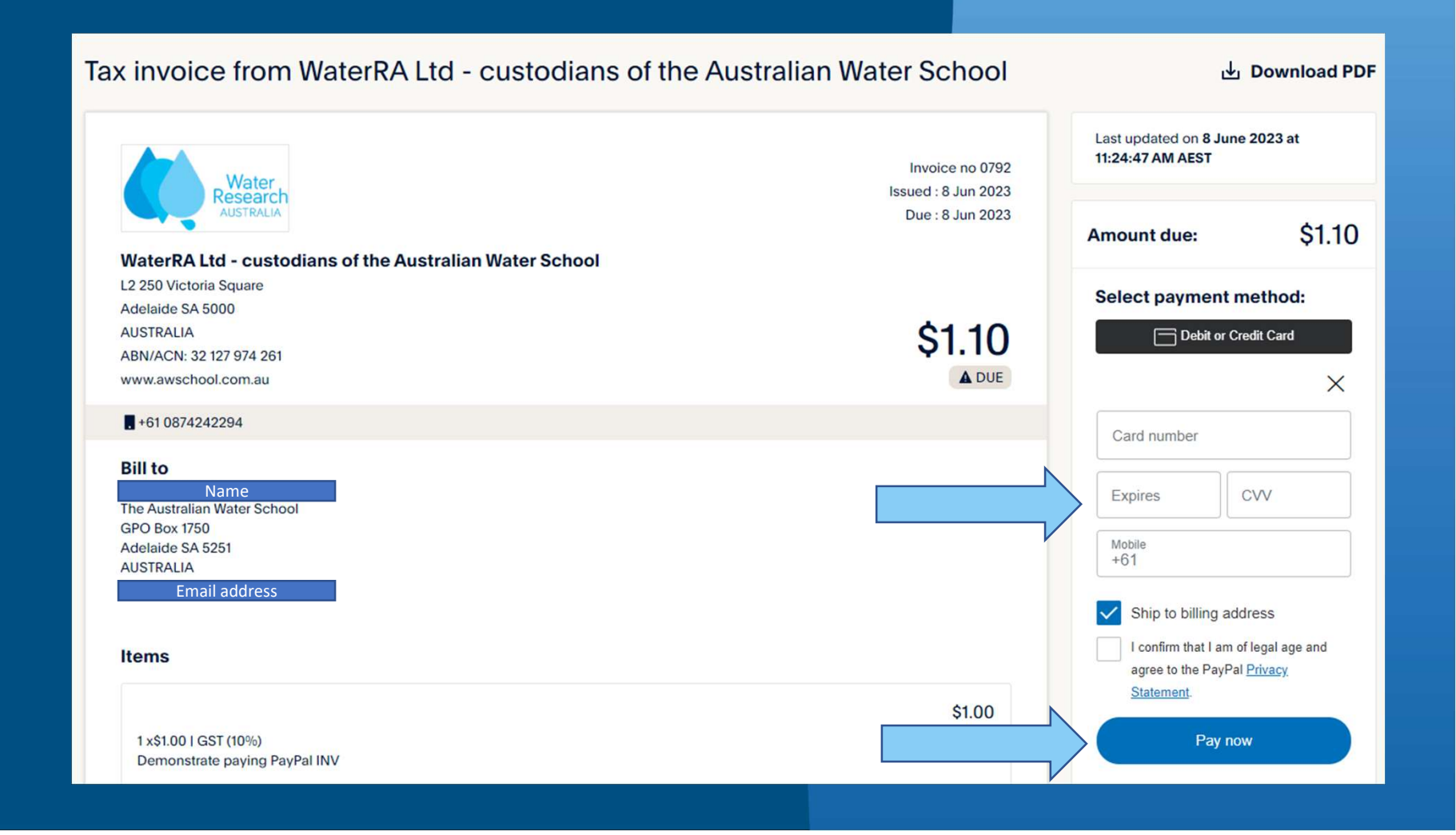

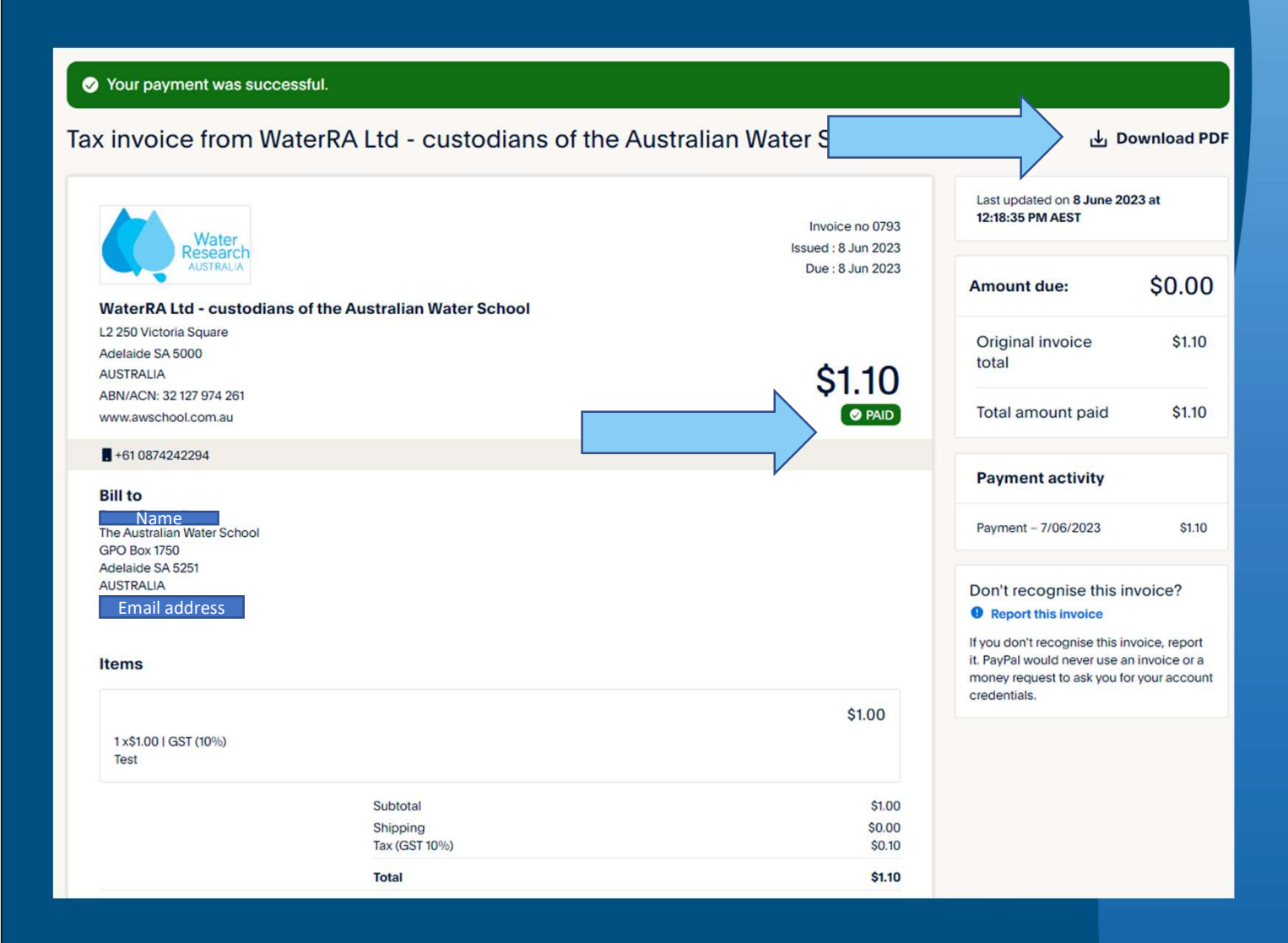

On payment you will receive a receipt as shown here.

Please download a copy (you will also receive this via email).

> Australian Water School

Enjoy!

### You can also pay via PayPal as Guest Requires further details as displayed:

# aws.

© 1999-2023 🔒

×

E

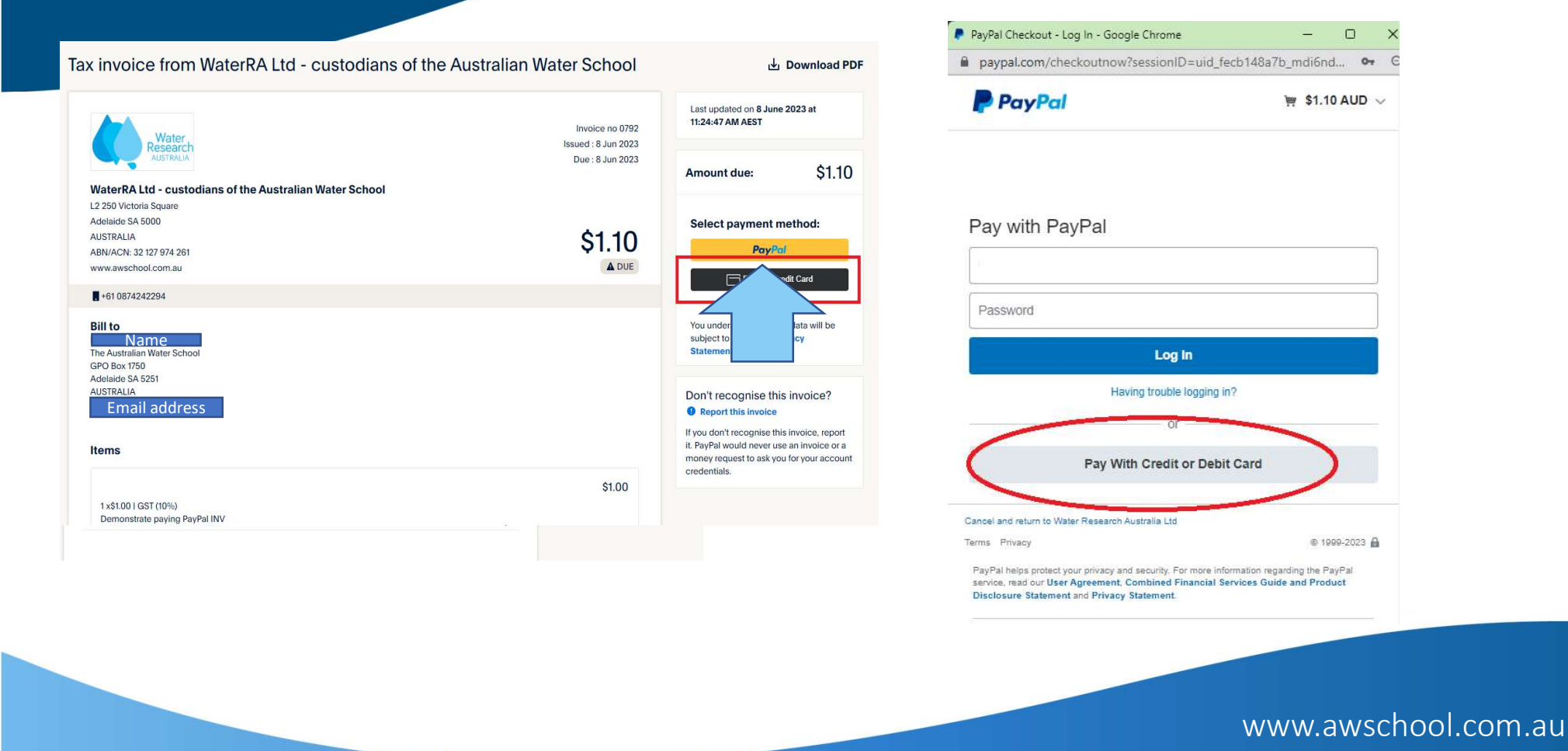

|                                         |                       |                                     | 🥊 PayPal Checkout - Google Chrome - 🗆                                       |
|-----------------------------------------|-----------------------|-------------------------------------|-----------------------------------------------------------------------------|
| PayPal Checkout - Google Chrome         | - 0 ×                 |                                     | paypal.com/webapps/xconboarding?buttonSessionID=uid_f8a                     |
| paypal.com/webapps/xoonboarding?buttonS | GessionID=uid_f8a 🗣 G |                                     | Ship to my residential address                                              |
| PayPal                                  | ) 🛒 \$1.10 AUD 🗸      |                                     |                                                                             |
| PayPal Guest Checkout                   | rvpted                | Input your details as a<br>Guest.   | Phone type<br>Mobile V Phone number<br>+61                                  |
| Country/Denion                          |                       | Your email address                  | Email                                                                       |
| Australia                               | ~                     | will be loaded automatically so you | We'll send a payment confirmation to this email.                            |
| Card number                             |                       | will receive a payment receipt.     | The protection you deserve                                                  |
|                                         |                       |                                     | Creating a PayPal account is optional but you'll get Buyer Protection o     |
| Expires                                 |                       |                                     | all eligible purchases, plus faster checkout every time you shop. See terms |
| First name Last name                    |                       |                                     | Create a PayPal account? (It only takes a moment.)                          |
|                                         | J                     |                                     | Ves. I'd like to create a PayPal account.                                   |
| Address line 1                          |                       | We suggest Tick:                    | Password                                                                    |
| GPO Box 1750                            |                       | No, I don't want an                 | No, I don't want an account now.                                            |
| Address line 2                          |                       | account now                         |                                                                             |